## ตัวอย่างที่ 1.1

้จงออกแบบห้องที่มีความกว้าง 6 เมตร ยาว 8 เมตร สูง3.20 เมตร โดยรายละเอียดดังนี้

- พื้นที่ใช้งานสูง 0.80 เมตร
- เลือกใช้โคมชนิด TBS 600/135 C7-60
- n'  $\rho_{cc} = 80\%$
- ค่า  $\rho_w = 50\%$
- $\dot{n} \rho_{fc} = 20\%$
- ต้องการความส่องสว่าง 300 LUX

## ขั้นตอนการออกแบบ

1.) Click mouse ที่ เมนู File เลือก New Project จะปรากฎหน้าจอดังรูป 1.144

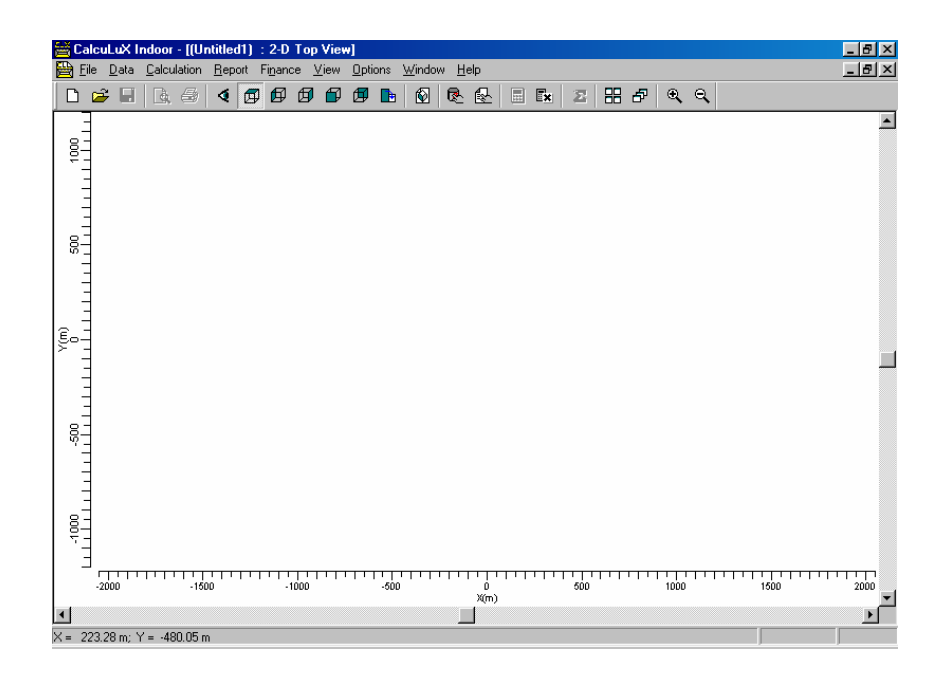

รูปที่ 1.144 แสดงหน้าจอชิ้นงานใหม่ในโปรแกรม Calculux 4.0a

2.) Click mouse ที่ เมนู Data เลือก Project info จะปรากฎหน้าจอดังรูป 1.145 กำหนด ชื่อProject ในส่วนของ Name, Subname, Code, วันที่ทำงาน และข้อกำหนด Click mouse ที่ Customer กำหนดชื่อของผู้ว่าจ้าง, Code และชื่อของผู้แทนของผู้ว่าจ้าง Click mouse ที่ Company กำหนดชื่อของบริษัท, ที่อยู่ของบริษัท, E-mail, เบอร์โทรศัพท์, เบอร์แฟกส์

| Project Info     | ×                                                                                                  |
|------------------|----------------------------------------------------------------------------------------------------|
| Project Custome  | er Company                                                                                         |
| <u>N</u> ame     | My First Design                                                                                    |
| <u>S</u> ubname  | Example 1a                                                                                         |
| <u>C</u> ode     |                                                                                                    |
| Date             | 27-04-1999 Update                                                                                  |
| <u>R</u> emarks  | General Lighting for my Office:<br>Room Dimensions:<br>Width 3.5 m<br>Length 5.6 m<br>Height 2.7 m |
|                  | <u> </u>                                                                                           |
| <u>D</u> esigner | T. Gielen                                                                                          |
|                  |                                                                                                    |
|                  | OK Cancel                                                                                          |

รูปที่ 1.145 การกำหนดชื่อชิ้นงาน

 Click mouse ที่ เมนู Data เลือก Project Option เลือก General เป็นการกำหนด ลุณสมบัติโดยทั่วไป โดยมีการกำหนดการบันทึกงาน , การกำหนดพื้นที่ที่ใช้ในการ ทำงานในการคำนวณ ดังรูปที่ 1.146

| Project Options                                        |                                           |                    | ×                      |
|--------------------------------------------------------|-------------------------------------------|--------------------|------------------------|
| Aiming<br>General                                      | 2D Sca<br>2D View                         | aling  <br>3D View | 3D Scaling<br>Symmetry |
| Calculations<br>Save Res<br>Luminaire<br>Project Maint | ults<br>Splitup<br>enance Factor          | 1.00               | _                      |
| - Miscellaneou<br>∐sed Grid Sta<br>I Use Light         | s<br>andard<br>Regulation <u>F</u> actors | Calculux           |                        |
|                                                        |                                           |                    |                        |
|                                                        |                                           | OK                 | Cancel                 |

รูปที่ 1.146 กำหนดคุณสมบัติทั่วไปของการออกแบบ

 Click mouse เลือก 2D View กำหนดการแสดงในการแสดงด้าน 2 มิติแสดงโคมหลอด , โคดของโคมหลอด , ลักษณะโคมหลอด , ทิศทางของการส่องสว่าง , กริด , วัตถุที่ วาดขึ้น , พื้นที่ใช้งาน ดังรูป 1.147

| Project Options                |                             |                                                  | X                      |
|--------------------------------|-----------------------------|--------------------------------------------------|------------------------|
| Aiming<br>General              | 2D S<br>2D View             | Scaling  <br>  3D View                           | 3D Scaling<br>Symmetry |
| Show<br>Luminaire<br>Luminaire | s<br><u>C</u> ode<br>Legend | ☑ <u>G</u> rids<br>☑ <u>F</u> ields<br>☑ Drawing | s                      |
|                                | I Luminaire Legend          |                                                  | Plane                  |
|                                |                             |                                                  |                        |
|                                |                             |                                                  |                        |
|                                |                             | OK                                               | Cancel                 |

รูปที่ 1.147 การกำหนดการแสดงผลด้าน 2 มิติ

5.) Click mouse เลือก **3D View** กำหนดการแสดงในการแสดงด้าน 3 มิติแสดงโคมหลอด

, โกดของโกมหลอด , ลักษณะโกมหลอด , ทิศทางของการส่องสว่าง , กริด , วัตถุที่ วาดขึ้น , พื้นที่ใช้งาน ดังรูป 1.148

| Project Options         |         |                 |            | × |
|-------------------------|---------|-----------------|------------|---|
| Aiming                  | 2D So   | aling           | 3D Scaling | ļ |
| General                 | 2D View | 3D View         | Symmetry   | 4 |
| Show                    |         |                 |            |   |
| ✓ Luminaires            |         | 🔽 <u>G</u> rids |            |   |
| ☑ Luminaire <u>C</u> oo | le      | 🔽 Eields        |            |   |
| 🔽 Luminaire Leg         | jend    | Drawing:        | s          |   |
| Aiming Arrows           | }       | ✓ Working       | Plane      |   |
|                         |         |                 |            |   |
|                         |         |                 |            |   |
|                         |         |                 |            |   |
|                         |         |                 |            |   |
|                         |         |                 |            |   |
|                         |         |                 |            |   |
|                         |         |                 |            |   |
|                         |         | OK              | Cancel     |   |

รูปที่ 1.148 การกำหนดการแสดงในการแสดงด้ำน 3 มิติ

6.) Click mouse เลือก Symmetryกำหนดการแสดงสัดส่วนและแสดงจุดเริ่มต้นของการ วางหลอดดังรูป 1.149

| Project Options                                                         |                  |             |          |                        | X |
|-------------------------------------------------------------------------|------------------|-------------|----------|------------------------|---|
| Aiming<br>General                                                       | 2D Sc<br>2D View | aling<br>3D | <br>View | 3D Scaling<br>Symmetry |   |
| C Efault Type<br>C None<br>C ≚ Symmetry<br>C ≚ Symmetry<br>C × Symmetry |                  | -           | Y        |                        |   |
| Default Origin<br>X- <u>o</u> rigin<br>Y-origin                         | 0.00             | m           |          |                        |   |
|                                                                         |                  |             | OK       | Cancel                 |   |

รูปที่ 1.149 กำหนดการแสดงสัดส่วนและแสดงจุดเริ่มต้นของการวางหลอด

 7.) Click mouse เลือก Aiming กำหนดการแสดงแขนของหลอดที่กำหนด ว่าจะอยู่ใน ระนาบใดดังรูป 1.150

| Project Options                                                       |                              | ×                      |
|-----------------------------------------------------------------------|------------------------------|------------------------|
| General 2D V<br>Aiming                                                | ′iew   3D View<br>2D Scaling | Symmetry<br>3D Scaling |
| Default Aiming Plane Parallel to XY C Parallel to XZ C Parallel to YZ | <u>A</u> t Position Z =      | 0.00 m                 |
| - Default Aiming Type                                                 |                              |                        |
| ☞ <u>B</u> BA                                                         | C <u>x</u> yz                |                        |
| -                                                                     | ОК                           | Cancel                 |

รูปที่ 1.150 การกำหนดการแสดงแขนของหลอดที่กำหนด

8.) Click mouse เลือก **2D Scaling**กำหนดขนาดในการแสดงภาพ 2 มิติต่ำสุดที่จะแสดง และกำหนดขนาดที่จะแสดงดังรูป 1.151

| Project Options   |                  |                     |               | <u> </u>              |
|-------------------|------------------|---------------------|---------------|-----------------------|
| General<br>Aiming | 2D View<br>2D So | )<br>3D Vi<br>aling | iew  <br>] 31 | Symmetry<br>D Scaling |
| - Minimum Rep     | ort Scale        |                     | <u>'</u>      |                       |
|                   | 1:               | 25.0                | <u>•</u>      | ]                     |
| Sizing            |                  |                     |               |                       |
| ⊙ <u>F</u> ull    |                  |                     |               |                       |
| C <u>Z</u> oomed  |                  |                     |               |                       |
| Fa <u>c</u> tor   | 1.000            | 1                   |               |                       |
| C <u>B</u> ound   | ×                | Y                   | Z             |                       |
| Lower left        | 0.00             | 0.00                | 0.00          |                       |
| Upper righ        | 0.00             | 0.00                | 0.00          |                       |
|                   |                  |                     |               |                       |
|                   |                  |                     | OK            | Cancel                |

รูปที่ 1.151 การกำหนดขนาดในการแสดงภาพ 2 มิติ

- 9.) Click mouse เลือก **3D Scaling**กำหนดขนาดในการแสดงภาพ มิติที่จะแสดงดังรูป 1.152
- 10.) Click mouse เลือกปุ่ม **Ok**

| 2D View<br>2D So | 3D V<br>aling              | iew                                                         | Symmetry                                                                        | 1                                                                               |
|------------------|----------------------------|-------------------------------------------------------------|---------------------------------------------------------------------------------|---------------------------------------------------------------------------------|
|                  |                            |                                                             | )D Scaling                                                                      | Ì                                                                               |
|                  |                            |                                                             |                                                                                 | 1                                                                               |
|                  |                            |                                                             |                                                                                 |                                                                                 |
|                  |                            |                                                             |                                                                                 |                                                                                 |
| 1.000            |                            |                                                             |                                                                                 |                                                                                 |
| ×                | Y                          | Z                                                           |                                                                                 |                                                                                 |
| 0.00             | 0.00                       | 0.00                                                        | 1                                                                               |                                                                                 |
| 0.00             | 0.00                       | 0.00                                                        | ]                                                                               |                                                                                 |
|                  |                            |                                                             |                                                                                 |                                                                                 |
|                  |                            |                                                             |                                                                                 |                                                                                 |
|                  |                            |                                                             |                                                                                 |                                                                                 |
|                  |                            |                                                             |                                                                                 |                                                                                 |
|                  |                            | ок                                                          | Cancel                                                                          |                                                                                 |
|                  | 1.000<br>×<br>0.00<br>0.00 | 1.000       ×     Y       0.00     0.00       0.00     0.00 | 1.000       X     Y       0.00     0.00       0.00     0.00       0.00     0.00 | 1.000       ×     Y       0.00     0.00       0.00     0.00       0.00     0.00 |

รูปที่ 1.152 การกำหนดขนาดในการแสดงภาพ

11.)Click mouse ที่ เมนู Data เลือก Room เลือก Definition เพื่อกำหนด จะเป็นการกำหนดค่าความกว้าง 6 เมตร , ความยาว 8 เมตร , ความสูง 3.2 เมตร และ พื้นที่ทำงาน 0.80 เมตร และ ในส่วนของ Reflectance เป็นการกำหนดอัตราการ สะท้อนของห้องในส่วนของพื้น 0.20 ฝาผนัง 0.50 และเพดาน 0.80 ในส่วนของ Quick Estimate 300 Lux เป็นการกำหนดความส่องสว่างที่เราต้องการที่จะออกแบบ ดังรูป 1.153

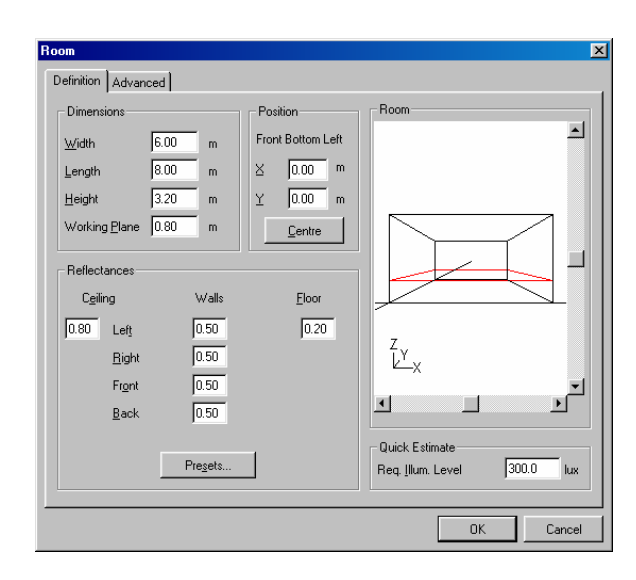

รูปที่ 1.153 การกำหนดค่าลักษณะของห้องที่จะออกแบบ 12.)Click mouse ที่ Advance กำหนดความแน่นอนของอัตราการสะท้อนของห้องในส่วน ของพื้น ฝาผนัง และเพดานดังรูป 1.154

| Interreflection Accuracy |              |                    |  |
|--------------------------|--------------|--------------------|--|
| • Normal                 | Number of Di | visions            |  |
| ○ <u>M</u> edium         |              | 4                  |  |
| C <u>H</u> igh           |              | 6                  |  |
| C Eree                   |              | 3                  |  |
| <b>-</b>                 | E c .        |                    |  |
| use <u>∠</u> ones        | I∕ Compute   | UGH Quality Figure |  |
|                          |              |                    |  |
| Lett 0.00                |              |                    |  |
| Bight 0.00               |              |                    |  |
| Front 0.00               |              |                    |  |
| <u>B</u> ack. 0.00       |              |                    |  |
|                          |              |                    |  |
|                          |              |                    |  |

รูปที่ 1.154 กำหนดความแน่นอนของอัตราการสะท้อนของห้อง 13.)Click mouse ที่ปุ่ม **Ok**  14.)Click mouse ที่เมนู Project Luminaires เลือกที่ Add เลือก Database Click mouse เลือกชนิดของโคมหลอดที่พื้นที่ที่ด้องการออกแบบ เลือก Indoor Lighting เลือกที่ open จะปรากฎหน้าจอAdd Project Luminaires ดังรูป 1.155 เลือกที่ Family Name เลือก TBS600 แสดงคุณลักษณะของโคมหลอดที่เลือกและบอกถึงปริมาณการให้ความ ส่องสว่างของแต่ละโคมหลอด เลือกที่ Family Code ส่วนนี้จะแสดงคุณลักษณะของ โคมหลอดที่เลือกและบอกถึงปริมาณการให้ความส่องสว่างของแต่ละโคมหลอด เลือก ที่ Housing เลือก TBS600/135 และเลือก Distributor เลือก C7-60 แสดงคุณลักษณะ ของโคมหลอดที่เลือกและบอกถึงปริมาณการให้ความส่องสว่างของแต่ละโคมหลอด เมื่อเลือกได้แล้วแล้วคลิกที่ Add เพื่อเป็นการเพิ่มโคมหลอดที่ใช้ในการออกแบบ เพื่อที่จะนำโคมหลอดไปใช้งานต่อไป

| Add Project Lumi                              | naires            |                                                     |                     |                    |
|-----------------------------------------------|-------------------|-----------------------------------------------------|---------------------|--------------------|
| Family <u>N</u> ame                           | TBS600            |                                                     | Family <u>C</u> ode | Any 💌              |
| Filter                                        |                   |                                                     |                     |                    |
| <u>H</u> ousing                               |                   | Djstributor                                         |                     | Nr. x <u>L</u> amp |
| TBS600/135                                    |                   | C7-60<br>D7-60<br>M2C<br>M7-60<br>MD                |                     | 1 x TL5-35W        |
|                                               |                   | <u>R</u> eset                                       |                     |                    |
| Lamp<br>Ballast<br>Electronic                 |                   | - Maintenance Fac<br>Luminaire <u>T</u> ype<br>1.00 | tors                | - Picture          |
| 827<br>Flux                                   | •                 | 1.00                                                |                     |                    |
| 3650.00                                       |                   |                                                     |                     |                    |
| - Selected Luminai<br>R <u>e</u> ference Name | re                |                                                     |                     | Luminaires Needed  |
| TBS600/135 C7                                 | -60 1 x TL5-35W / | ' 827                                               | <b>•</b>            | 5.6                |
| <u>D</u> etails                               |                   | Add                                                 |                     | Close              |

รูปที่ 1.155 การเลือกโคมหลอดที่ต้องการออกแบบ

15.)เมื่อเลือกได้แล้วแล้วกลิกที่ Add เพื่อเป็นการเพิ่มโคมหลอดที่ใช้ในการออกแบบ เพื่อที่จะนำโคมหลอดไปใช้งานต่อไป เราสามารถที่เพื่อดูรายละเอียดของโคมหลอด ได้โดยเลือกที่ Details ดังรูป 1.156

| Project Luminaires                 | ×               |
|------------------------------------|-----------------|
| TBS600/135 C7-60 1 x TL5-35W / 827 | Add 🔻           |
|                                    | <u>C</u> hange  |
|                                    | <u>D</u> elete  |
|                                    | <u>R</u> eplace |
|                                    | Details         |
| Close                              |                 |

| escription Dimensions<br>General | Quality Figures Polar Dia | agram 🛛 Cartesian Diagram 🗍 | Isocandela Diagram |
|----------------------------------|---------------------------|-----------------------------|--------------------|
| <u>R</u> eference Name           | TBS600/13                 | 5 C7-60 1 x TL5-35W / 827   |                    |
| L <u>u</u> minaire Maintenance   | e Factor                  | Lamp Maintenance Fac        | tor 1.00           |
| Luminaire                        |                           |                             |                    |
| <u>H</u> ousing                  | TBS600/135                |                             |                    |
| <u>D</u> istributor              | C7-60                     |                             |                    |
| Measurement Code                 | LVW1067900                |                             |                    |
| Brand Name                       | PHILIPS                   |                             |                    |
| <u>F</u> amily                   | TBS600                    | System <u>W</u> attage      | 39.00 watt         |
| Main Application                 | Indoor Lighting           | System <u>V</u> oltage      | 230.00 volt        |
| Lamp                             |                           |                             |                    |
| <u>N</u> ame                     | TL5-35W                   | Nr of <u>L</u> amps         | 1                  |
| <u>C</u> olour                   | 827                       | Lamp Flu <u>x</u>           | 3650.00 lumen      |
| Ballas <u>t</u>                  | Electronic                |                             |                    |
|                                  |                           |                             |                    |

| Project Lumi   | naire Detail | 2                  |                   |                        | ×              |
|----------------|--------------|--------------------|-------------------|------------------------|----------------|
| Description    | Dimensions   | Quality Figures Po | olar Diagram 🗎 Ca | ntesian Diagram   Isoc | andela Diagram |
| Reference      | Name         | TBS600/135 C       | 7-60 1 x TL5-35   | w / 827                |                |
| Geometric      | cal          |                    | Optical           |                        |                |
| <u>S</u> hape  | Rectang      | le                 | Shape             | Rectangle              |                |
| Length         | 1.497        | m                  | Le <u>n</u> gth   | 1.462 m                |                |
| <u>W</u> idth  | 0.115        | m                  | Wi <u>d</u> th    | 0.081 m                |                |
| <u>H</u> eight | 0.097        | m                  | Height            | 0.000 m                |                |
| Aiming Offs    | et           | 0.0 deg            | jrees             |                        |                |
|                |              |                    | Close             |                        |                |

| roject Luminaire Detail | s                |                         |                                  | × |
|-------------------------|------------------|-------------------------|----------------------------------|---|
| Description Dimensions  | Quality Figures  | Polar Diagram 🗍 Cartesi | ian Diagram   Isocandela Diagram |   |
| Reference Name          | TBS600/135 C7-6  | 50 1 x TL5-35W / 827    | i                                |   |
| General                 |                  | Indoor Specific -       |                                  |   |
| Lig                     | ght Output Ratio |                         | Spacing to Height Ratio          |   |
| Upward                  | 0.00             | Lengthwise              | 1.40                             |   |
| Downward                | 0.77             | Crosswise               | 1.70                             |   |
| Total                   | 0.77             | CIE Code                | 74 100 100 100 77                |   |
| - Road Specific         |                  | ] [                     |                                  |   |
| Imax70 1.1              | cd/1             | 1000lm                  |                                  |   |
| Imax80 0.0              | cd/1             | 1000lm                  |                                  |   |
| Imax90 0.0              | cd/1             | 1000lm                  |                                  |   |
|                         |                  |                         |                                  |   |
|                         |                  |                         |                                  |   |
|                         |                  |                         |                                  |   |
|                         |                  | Close                   |                                  |   |

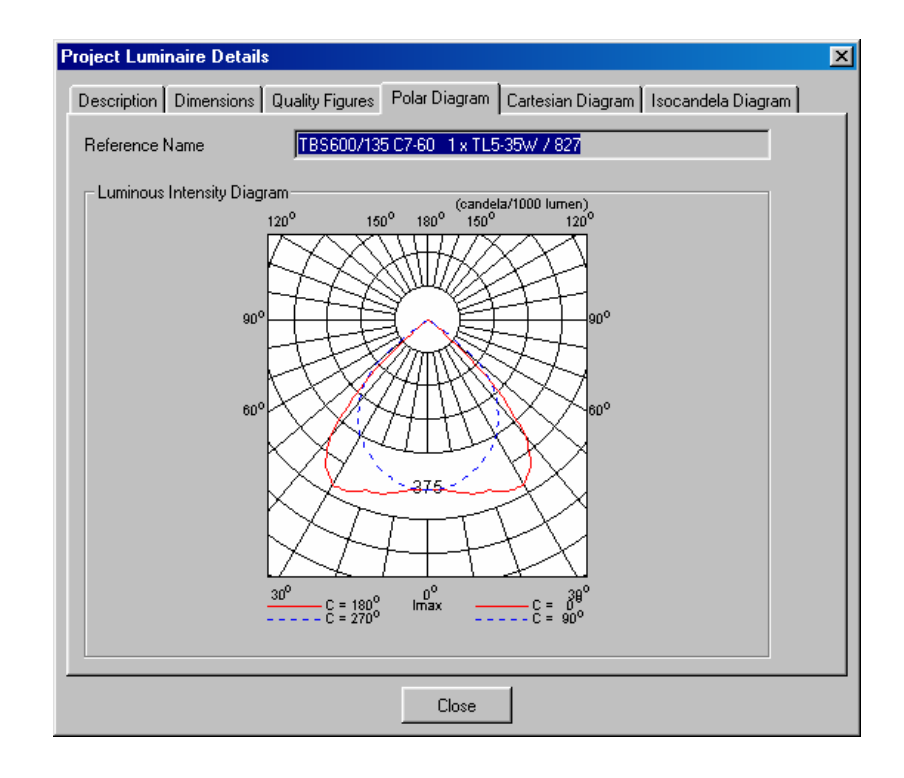

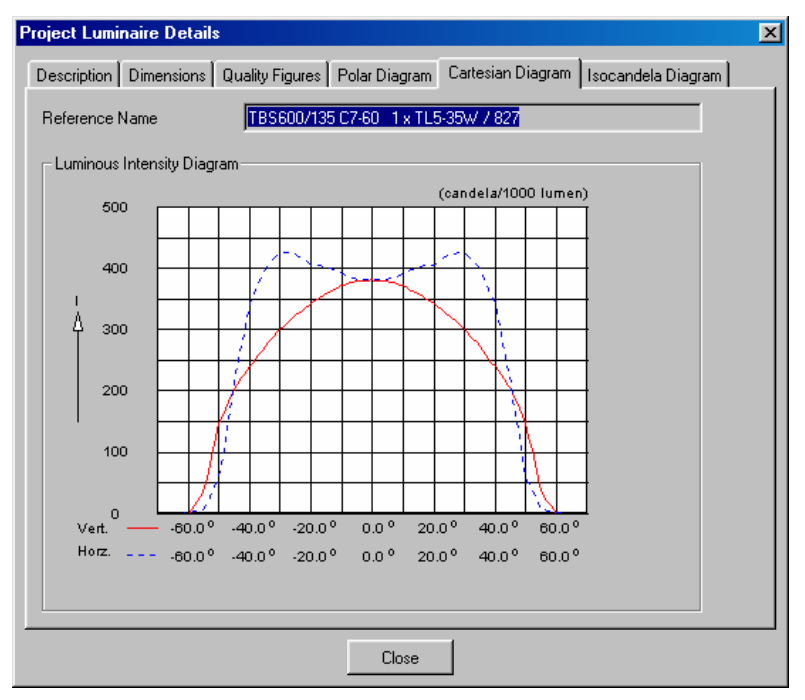

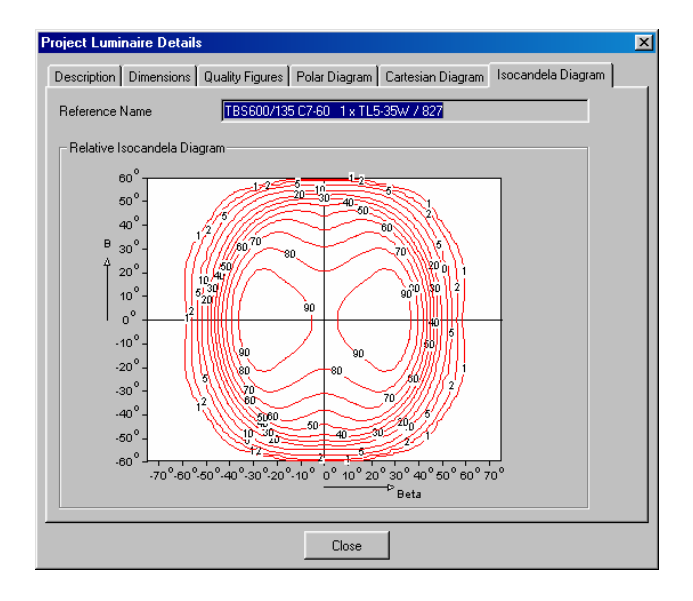

รูปที่ 1.156 รายละเอียดของโคมหลอดที่ใช้ในการออกแบบ

- 16.) Click mouse ที่ปุ่ม **Close**
- 17.) Click mouse ที่ Data เลือกที่ Arranged Luminaires เลือกที่ Add เลือกพื้นที่ต้องการ จะวางโคมหลอดจะปรากฏหน้าจอของ Add Room Block Arrangement กำหนดใน ส่วนของ Arrangement กำหนดตำแหน่งการวางโคมหลอด โดยกำหนด ชนิดของ โคมหลอด ในส่วนของโปรแกรมจะกำนวณการออกแบบจำนวนโคมหลอดให้ และ กำหนดการวางในตำแหน่งแกน X แกน Y จุดเริ่มต้น Click mouse ที่ปุ่ม Generate เป็นการวางหลอดที่ต้องการดังรูป 1.157

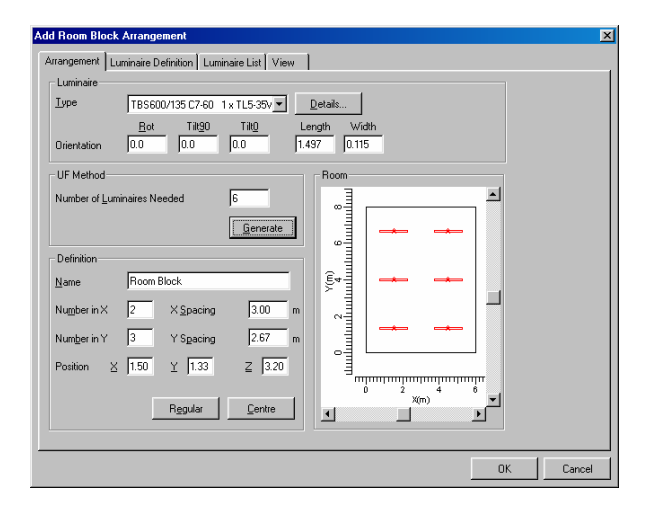

รูปที่ 1.157 การกำหนดตำแหน่งการวางโคมหลอด

18.)Click mouse ที่ Luminare Definition เลือกที่ Deteils เพื่อดูรายละเอียดของโคมหลอด ดังรูป 1.158

| d Room Block Arrangement                                                                            |         |
|----------------------------------------------------------------------------------------------------|---------|
| Arrangement Luminaire Definition Luminaire List View                                                |         |
| Project Luminaire           Lype         TBS600/135 C7-60         1 x TL5-35W / 827         Details | Apply   |
| Aiming Type<br>© RBA © XYZ<br>Bot 0.0 Tillg0 0.0 Till <u>0</u> 0.0                                  | Apply   |
| Symmetry<br>© Ngne C X C Y C XY<br>X-origin 0.00 Y-origin 0.00                                      | Apply   |
| Number of Same                                                                                      | Apply   |
|                                                                                                    |         |
|                                                                                                    |         |
|                                                                                                    |         |
|                                                                                                    | OK Cano |

รูปที่ 1.158 การเลือกดูรายละเอียดของโคมหลอด

19.)Click mouse ที่ **Lumininaire list** เป็นการแสดงตำแหน่งการวางหลอด และ ระยะของ การวางหลอด ในแนวระนาบ XYZ ดังรูป 1.159

|   |      |      |       |       |       | Details |        |       |      |          |          |  |
|---|------|------|-------|-------|-------|---------|--------|-------|------|----------|----------|--|
|   | Туре | Qty. | Pos X | Pos Y | Pos Z | Rot     | Tilt90 | TiltO | Sym. | X-origin | Y-origin |  |
| 1 | A 🔻  | 1    | 1.50  | 1.33  | 3.20  | 0.0     | 0.0    | 0.0   | NONE | 0.00     | 0.00     |  |
| 2 | А    | 1    | 4.50  | 1.33  | 3.20  | 0.0     | 0.0    | 0.0   | NONE | 0.00     | 0.00     |  |
| 3 | А    | 1    | 1.50  | 4.00  | 3.20  | 0.0     | 0.0    | 0.0   | NONE | 0.00     | 0.00     |  |
| 4 | А    | 1    | 4.50  | 4.00  | 3.20  | 0.0     | 0.0    | 0.0   | NONE | 0.00     | 0.00     |  |
| 5 | A    | 1    | 1.50  | 6.67  | 3.20  | 0.0     | 0.0    | 0.0   | NONE | 0.00     | 0.00     |  |
| 6 | А    | 1    | 4.50  | 6.67  | 3.20  | 0.0     | 0.0    | 0.0   | NONE | 0.00     | 0.00     |  |
|   |      | 0.   | 1.1.1 |       |       |         | Period |       |      | To       |          |  |

รูปที่ 1.159 การแสดงตำแหน่งการวางหลอด

20.)Click mouse ที่ **View** กำหนดมุมมองในการมองได้ทั้งมองในส่วนของ 2 มิติ และ 3 มิติ ดังรูป 1.160

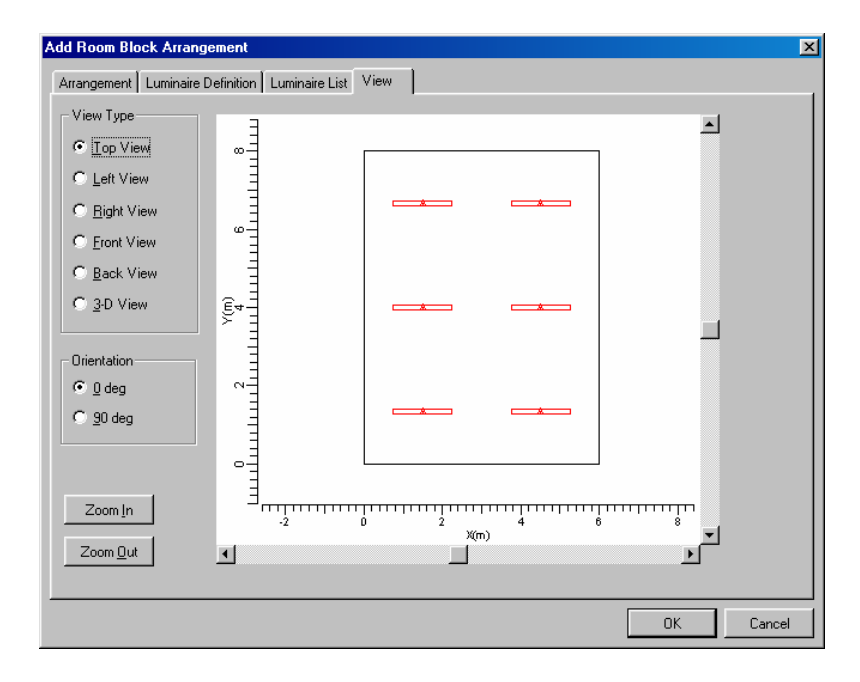

รูปที่ 1.160 การกำหนดมุมมองในการวางตำแหน่งของหลอด

21.) Click mouse ที่เมนู Data เลือกที่ Grids เลือกที่ Add จะปรากฎหน้าจอ Add Grid เลือก Grid ใส่ชื่อของกริดในช่องระบุชื่อกริดเลือกพื้นที่ที่ต้องการที่จะคำนวณปริมาณ การส่องสว่าง ในช่องของ Connected to เลือก Working Planes ดังรูป 1.161 Click mouse ที่ Shapes ดูขนาดของพื้นที่กริดที่เรากำหนดดังรูป 1.162

|               |                                                                                                    |                                                                                                    |                                                                                                    |                                                                                                    |                                                                     |                                                                                                    |                                                                                                    |                                                                                                    |                                                                                                    |                                                                                                    |                                                                                                    | -                                                                                                    |
|---------------|----------------------------------------------------------------------------------------------------|----------------------------------------------------------------------------------------------------|----------------------------------------------------------------------------------------------------|----------------------------------------------------------------------------------------------------|---------------------------------------------------------------------|----------------------------------------------------------------------------------------------------|----------------------------------------------------------------------------------------------------|----------------------------------------------------------------------------------------------------|----------------------------------------------------------------------------------------------------|----------------------------------------------------------------------------------------------------|----------------------------------------------------------------------------------------------------|----------------------------------------------------------------------------------------------------|
| Working Plane |                                                                                                    | •                                                                                                    |                                                                                                    | +                                                                                                    |                                                                     |                                                                                                    |                                                                                                    |                                                                                                    | +                                                                                                    | + -                                                                                                    |                                                                                                    | 1                                                                                                    |
|               |                                                                                                    |                                                                                                    | 1                                                                                                    |                                                                                                    |                                                                     |                                                                                                    |                                                                                                    |                                                                                                    |                                                                                                    | <b>.</b> .                                                                                                    |                                                                                                    |                                                                                                    |
|               |                                                                                                    |                                                                                                    | +                                                                                                    | +                                                                                                    |                                                                     |                                                                                                    |                                                                                                    |                                                                                                    | +                                                                                                    | <b>.</b> .                                                                                                    |                                                                                                    |                                                                                                    |
|               |                                                                                                    |                                                                                                    | +                                                                                                    | +                                                                                                    |                                                                     |                                                                                                    | + +                                                                                                    |                                                                                                    | +                                                                                                    | <b>.</b> .                                                                                                    |                                                                                                    |                                                                                                    |
|               |                                                                                                    |                                                                                                    |                                                                                                    | +                                                                                                    |                                                                     |                                                                                                    |                                                                                                    |                                                                                                    | +                                                                                                    | <b>.</b> .                                                                                                    |                                                                                                    |                                                                                                    |
|               |                                                                                                    |                                                                                                    |                                                                                                    | 4                                                                                                    |                                                                     |                                                                                                    |                                                                                                    |                                                                                                    | +                                                                                                    | <b>.</b> .                                                                                                    |                                                                                                    |                                                                                                    |
|               |                                                                                                    |                                                                                                    |                                                                                                    | +                                                                                                    |                                                                     |                                                                                                    |                                                                                                    |                                                                                                    | +                                                                                                    | ÷ .                                                                                                    |                                                                                                    |                                                                                                    |
|               |                                                                                                    |                                                                                                    | +                                                                                                    | +                                                                                                    | ÷ .                                                                 |                                                                                                    |                                                                                                    |                                                                                                    | +                                                                                                    | ÷ .                                                                                                    |                                                                                                    |                                                                                                    |
|               |                                                                                                    |                                                                                                    | +                                                                                                    | +                                                                                                    |                                                                     |                                                                                                    |                                                                                                    |                                                                                                    | +                                                                                                    | <u>ن</u> .                                                                                                    |                                                                                                    |                                                                                                    |
| X Y           | Z                                                                                                    |                                                                                                    | +                                                                                                    | +                                                                                                    | + +                                                                 | + +                                                                                                    |                                                                                                    |                                                                                                    | +                                                                                                    | ÷ .                                                                                                    | • •                                                                                                    |                                                                                                    |
| 0.25 0.33     | 0.80                                                                                                    |                                                                                                    | v                                                                                                    | +                                                                                                    | + +                                                                 | + +                                                                                                    | + •                                                                                                    | • +                                                                                                    | +                                                                                                    | •                                                                                                    | • •                                                                                                    |                                                                                                    |
| 5.75 0.33     | 0.80                                                                                                    |                                                                                                    | j^                                                                                                    | +                                                                                                    | + •                                                                 | + +                                                                                                    | + •                                                                                                    | • •                                                                                                    | +                                                                                                    | + -                                                                                                    | + 8                                                                                                    |                                                                                                    |
| JU.25 J7.67   | 0.80                                                                                                    |                                                                                                    | 'Z-                                                                                                    | —X                                                                                                    | (                                                                   |                                                                                                    |                                                                                                    |                                                                                                    |                                                                                                    |                                                                                                    |                                                                                                    |                                                                                                    |
|               |                                                                                                    |                                                                                                    |                                                                                                    |                                                                                                    |                                                                     |                                                                                                    |                                                                                                    |                                                                                                    |                                                                                                    |                                                                                                    |                                                                                                    | . J                                                                                                    |
|               |                                                                                                    |                                                                                                    |                                                                                                    |                                                                                                    |                                                                     |                                                                                                    |                                                                                                    |                                                                                                    |                                                                                                    |                                                                                                    |                                                                                                    |                                                                                                    |
|               | Working Plane           X         Y           0.25         0.33           5.75         0.33           0.25         7.67 | Working Plane           X         Y         Z           0.25         0.33         0.80           5.75         0.33         0.80           0.25         7.67         0.80 | Working Plane           X         Y         Z           0.25         0.33         0.80           5.75         0.33         0.80           0.25         7.67         0.80 | Working Plane           X         Y         Z           0.25         0.33         0.80           5.75         0.33         0.80           0.25         7.67         0.80 | Working Plane           Y           Z           0.25           7.67 | Working Plane           X           Y           0.25           0.33           0.80           5.75           0.33           0.25           7.67 | Working Plane           X           Y           Z           0.25           0.33           0.80           0.25           7.67           0.80 | Working Plane           X           Y           Z           0.25           0.33           0.80           Y           Z           X           Y           Z           0.25           0.33           0.80 | Working Plane           X           Y           Z           0.25           0.33           0.80           Y           Z           X           Y           Z           0.25           0.33           0.80 | Working Plane           X           Y           Z           0.25           0.33           0.80           225           0.33           0.80           Y           Z           X           Y           Z           0.80 | Working Plane           X           Y           Z           0.25           0.33           0.80           Y           Z           X           Y           Z           0.25           0.33           0.80 | Working Plane         *         *         *         *         *         *         *         *         *         *         *         *         *         *         *         *         *         *         *         *         *         *         *         *         *         *         *         *         *         *         *         *         *         *         *         *         *         *         *         *         *         *         *         *         *         *         *         *         *         *         *         *         *         *         * <t< td=""></t<> |

## รูปที่ 1.161 การกำหนดชื่อของกริดที่ใช้ในการออกแบบ

| Shapes              |      |          |        |          |    |    | View-                                               |                                                                                                    |                     |
|---------------------|------|----------|--------|----------|----|----|-----------------------------------------------------|----------------------------------------------------------------------------------------------------|---------------------|
|                     | Name | Туре     | Active | Symmetry | AB | AC | (m)<br>4<br>11.11.11.11.11.11.11.11.11.11.11.11.11. | €         +         +         +         +         +         +         +         +         +         +         +         +         +         +         +         +         +         +         +         +         +         +         +         +         +         +         +         +         +         +         +         +         +         +         +         +         +         +         +         +         +         +         +         +         +         +         +         +         +         +         +         +         +         +         +         +         +         +         +         +         +         +         +         +         +         +         +         +         +         +         +         +         +         +         +         +         +         +         +         +         +         +         +         +         +         +         +         +         +         +         +         +         +         +         +         +         +         +         +         +         +         +         +         +         +         + |                     |
| <u>A</u><br>Edit Sh | dd   | Dugicate |        | Delete   |    |    | AC<br>40.2.0.0.0.0.0.0.0.0.0.0.0.0.0.0.0.0.0.0      | * * * * * * * * * * * * * * * * * * *                                                                                                    |                     |
|                     |      |          |        |          |    |    |                                                     | 0 2 4<br>AB(m)<br>Zoom In Zoom                                                                                                    | r<br>6<br>▶<br>0_ut |

รูปที่ 1.162 การดูตำแหน่งการวางกริดในการออกแบบ

22.) Click mouse ที่ปุ่ม **Close** 

23.) Click mouse ที่ เมนู Calculation เลือกที่ Presentation จะปรากฏหน้าจอ Calculation Presentation ดังรูป 1.163 เพื่อเป็นการกำหนดการแสดงผลการคำนวณให้แสดง ออกมาในแบบใดดังรูป 1.164

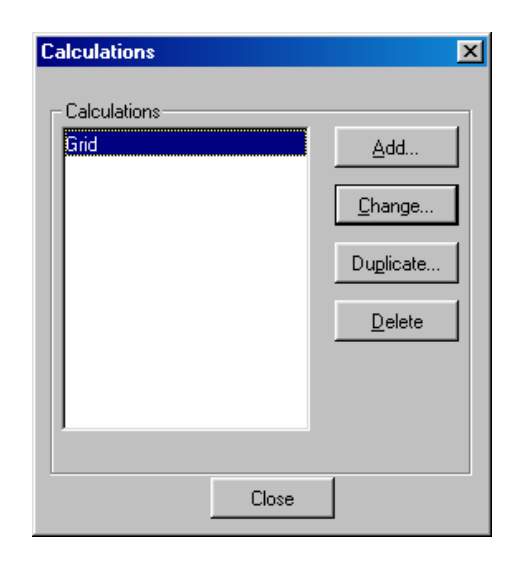

รูปที่ 1.163

| include | Table | Graphical<br>Table | lso<br>Contour | Filled Iso<br>Contour | Mountain<br>Plot |
|---------|-------|--------------------|----------------|-----------------------|------------------|
| Grid 🗹  | V     | <b>V</b>           | V              | V                     | <b>V</b>         |

รูปที่ 1.164 การกำหนดการแสดงผลการคำนวณ

- 24.) Click mouse ที่ปุ่ม Ok
- 25.) Click mouse ที่เมนู **Calculation** เลือก **Show Result** เป็นการแสดงผลของการคำนวณ ดังรูป 1.165

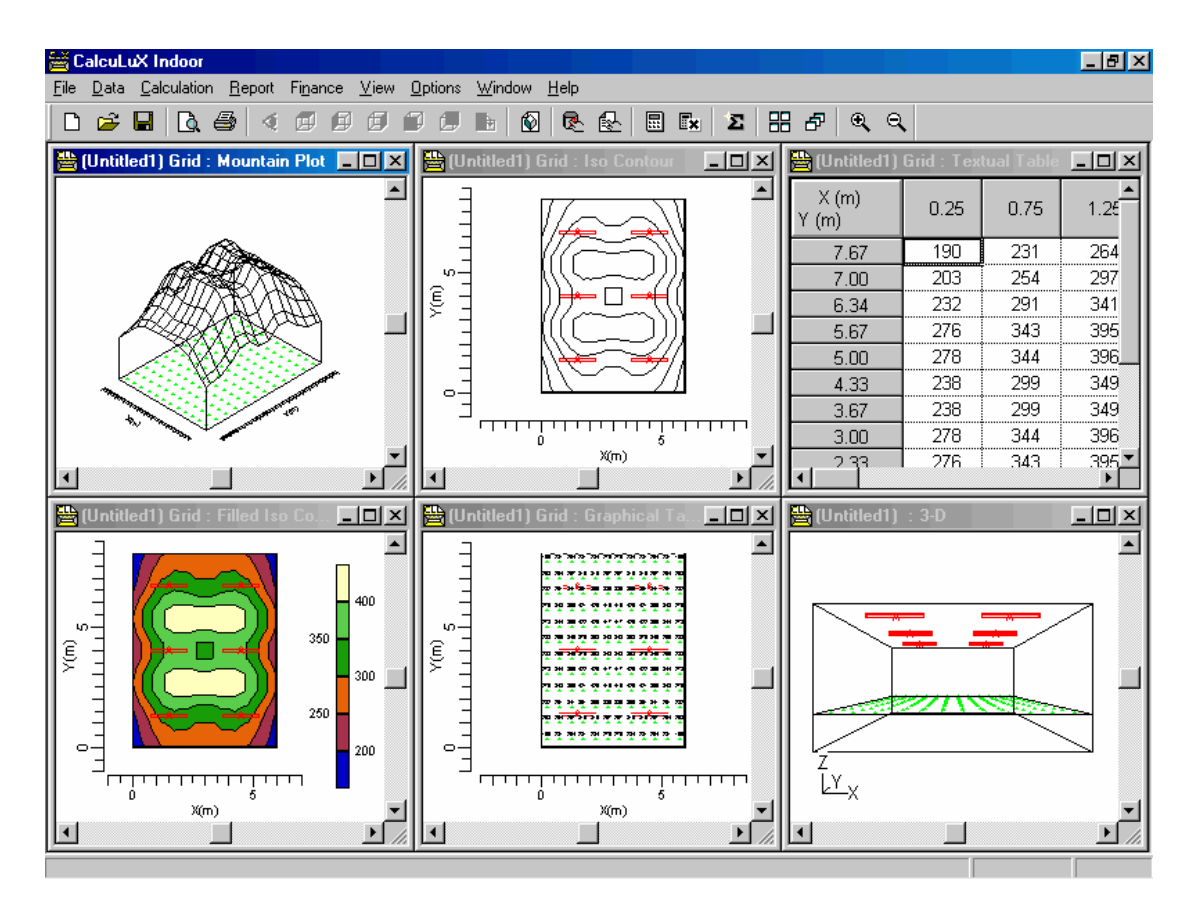

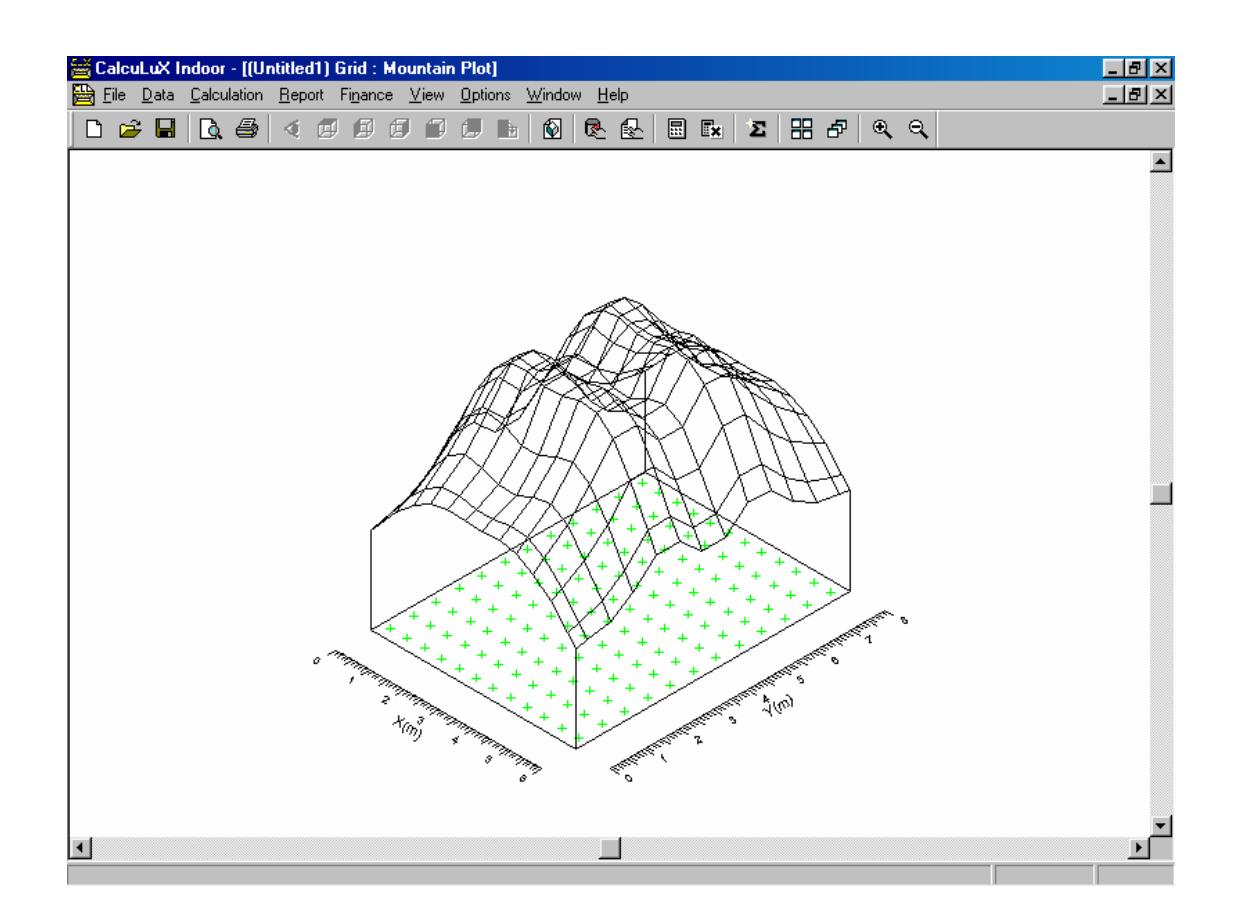

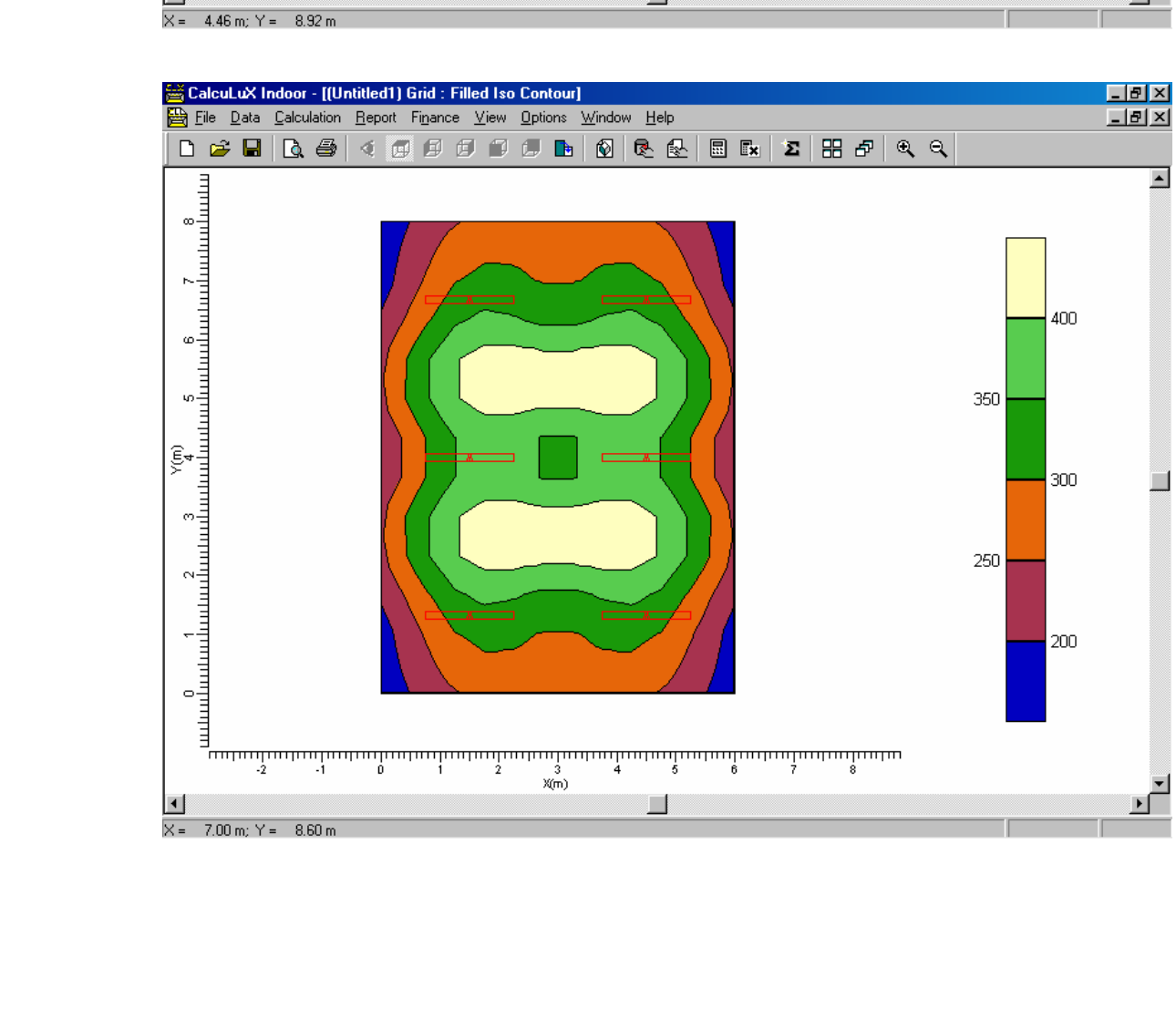

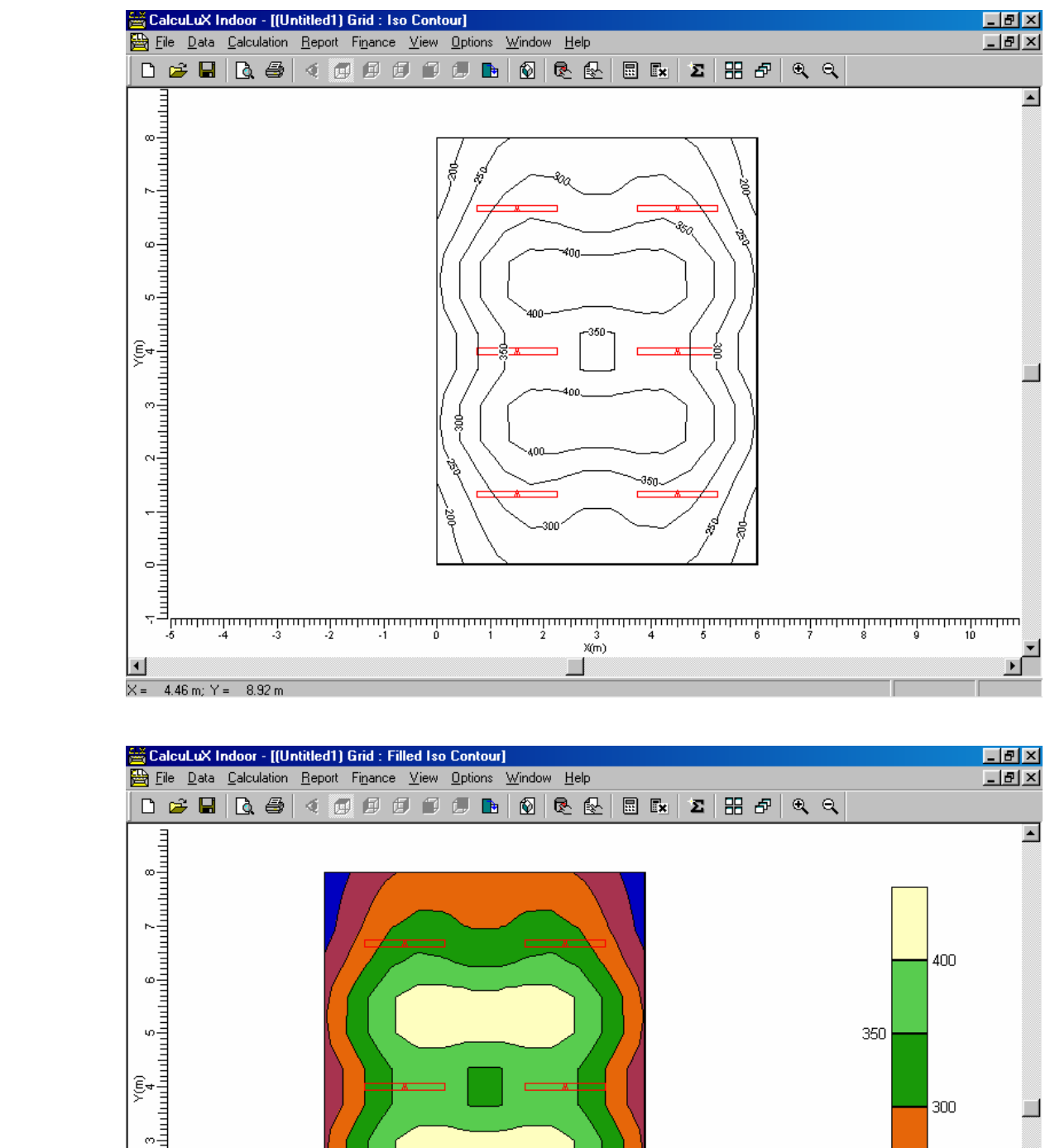

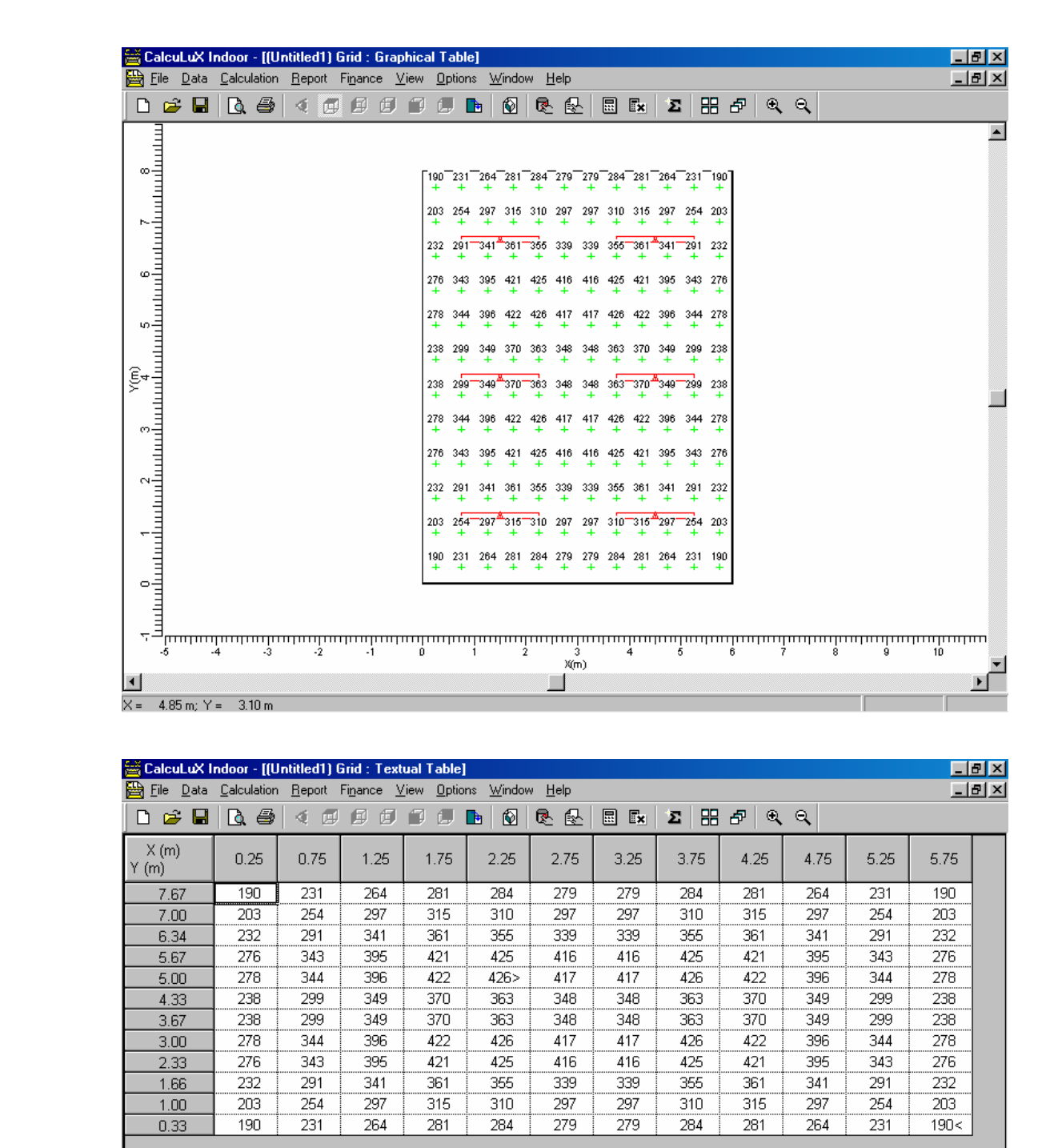

| 🚔 CalcuLuX I   | ndoor - [(U        | ntitled1) (    | àrid : Text               | ual Table]          |                   |                |            |      |      |      |      |      | I X |
|----------------|--------------------|----------------|---------------------------|---------------------|-------------------|----------------|------------|------|------|------|------|------|-----|
| Eile Data      | <u>Calculation</u> | <u>R</u> eport | Fi <u>n</u> ance <u>V</u> | (iew <u>O</u> ption | ns <u>W</u> indov | v <u>H</u> elp |            |      |      |      |      |      | 키지  |
| 🗅 🖻 层          | 🗟 🎒                | 1 4 🗉          | ÐÐ                        |                     | 🖻   🕅             | R 🛃            | <b>E</b> × | Σ 🗄  | ₽€   | €,   |      |      |     |
| X (m)<br>Y (m) | 0.25               | 0.75           | 1.25                      | 1.75                | 2.25              | 2.75           | 3.25       | 3.75 | 4.25 | 4.75 | 5.25 | 5.75 |     |
| 7.67           | 190                | 231            | 264                       | 281                 | 284               | 279            | 279        | 284  | 281  | 264  | 231  | 190  |     |
| 7.00           | 203                | 254            | 297                       | 315                 | 310               | 297            | 297        | 310  | 315  | 297  | 254  | 203  |     |
| 6.34           | 232                | 291            | 341                       | 361                 | 355               | 339            | 339        | 355  | 361  | 341  | 291  | 232  |     |
| 5.67           | 276                | 343            | 395                       | 421                 | 425               | 416            | 416        | 425  | 421  | 395  | 343  | 276  |     |
| 5.00           | 278                | 344            | 396                       | 422                 | 426>              | 417            | 417        | 426  | 422  | 396  | 344  | 278  |     |
| 4.33           | 238                | 299            | 349                       | 370                 | 363               | 348            | 348        | 363  | 370  | 349  | 299  | 238  |     |
| 3.67           | 238                | 299            | 349                       | 370                 | 363               | 348            | 348        | 363  | 370  | 349  | 299  | 238  |     |
| 3.00           | 278                | 344            | 396                       | 422                 | 426               | 417            | 417        | 426  | 422  | 396  | 344  | 278  |     |
| 2.33           | 276                | 343            | 395                       | 421                 | 425               | 416            | 416        | 425  | 421  | 395  | 343  | 276  |     |
| 1.66           | 232                | 291            | 341                       | 361                 | 355               | 339            | 339        | 355  | 361  | 341  | 291  | 232  |     |
| 1.00           | 203                | 254            | 297                       | 315                 | 310               | 297            | 297        | 310  | 315  | 297  | 254  | 203  |     |
| 0.33           | 190                | 231            | 264                       | 281                 | 284               | 279            | 279        | 284  | 281  | 264  | 231  | 190< |     |
|                |                    |                |                           |                     |                   |                |            |      |      |      |      |      |     |

147

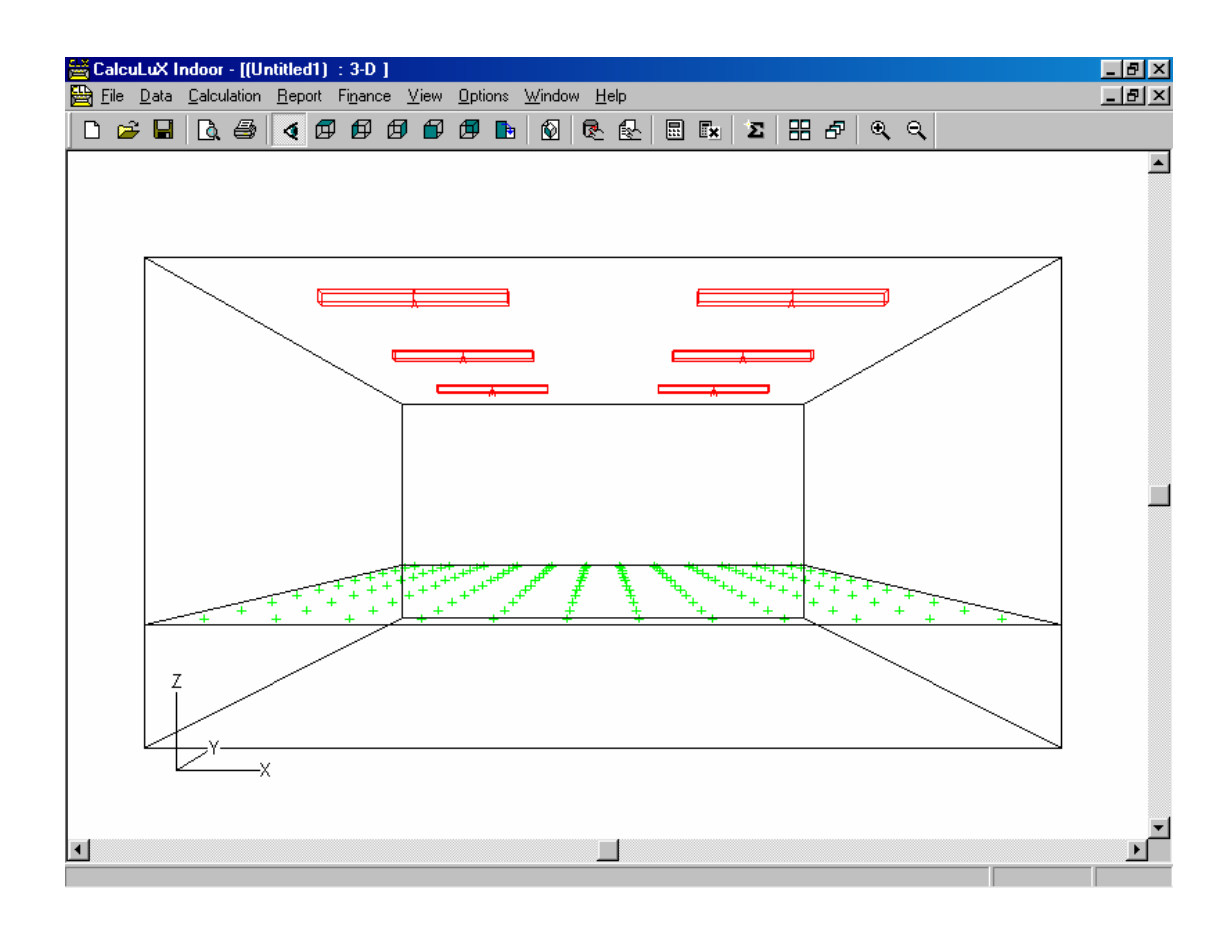

รูปที่ 1.165 ผลของการคำนวณจากโปรแกรม

26.) Click mouse ที่เมนู **Calculation** เลือก **Quality Figures** เป็นการแสดงค่าการออกแบบ แสงสว่าง มีหน่วยเป็น ลักส์ แสดงในส่วน ค่าเฉลี่ย ค่าสูงสุด ค่าต่ำสุด ดังรูป 1.166

| Quality Figures |             |                      |         |         | ×                |
|-----------------|-------------|----------------------|---------|---------|------------------|
| Calculation     | Result Type | Unit                 | Average | Minimum | Maximum          |
| Grid            | Total       | lux                  | 324     | 190     | 426              |
| ٩)              |             |                      |         |         | Þ                |
| Ck              | ose         | Calculation <u>D</u> | etails  | Comp    | oute <u>A</u> ll |

รูปที่ 1.166 การแสดงค่าการออกแบบแสงสว่าง มีหน่วยเป็น ลักส์ แสดงในส่วน ค่าเฉลี่ย ค่าสูงสุด ค่าต่ำสุด

148

27.) Click mouse ที่ปุ่ม Close

28.) Click mouse ที่เมนู **Calculation** เลือกที่ **Room Illuminances** เป็นการดูก่าความส่อง สว่างที่จุดต่างๆที่เราได้ออกแบบดังรูป 1.167

| om (11)Iuminan   | ces   |       |       |                    |       |
|------------------|-------|-------|-------|--------------------|-------|
| uminances (cd/i  | m2)   |       |       |                    |       |
| Ceiling          | Left  | Right | Front | Back               | Floor |
| 14.4             | 18.5  | 18.5  | 18.5  | 18.5               | 18.5  |
|                  |       |       |       |                    |       |
| luminances (lux) |       |       |       |                    |       |
| Ceiling          | Left  | Right | Front | Back               | Floor |
| 56.5             | 116.4 | 116.4 | 116.1 | 116.1              | 289.9 |
| JGR-CIE          |       |       |       | and to bill        |       |
| UGR<br>17        |       |       |       | ompute <u>A</u> ll | Liose |

รูปที่ 1.167 การดูค่าความส่องสว่างที่จุดต่างๆที่เราได้ออกแบบ

29.) Click mouse ที่ปุ่ม Close

## การพิมพ์รายงานการออกแบบแสงสว่างของห้องที่ได้ออกแบบ(Print Report)

- 30.) Click mouse ที่ เมนู Report
- 31.)เลือกที่ Setup จะปรากฎหน้าจอ Report Setup เพื่อเป็นการกำหนดการพิมพ์รายงาน การออกแบบให้แสดงออกมาในแบบใดดังรูป 1.168

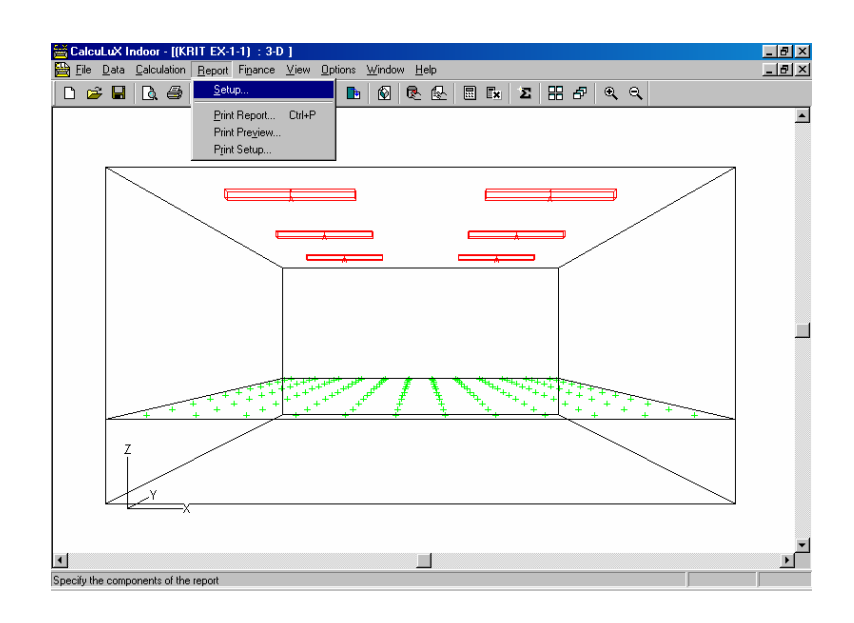

| Report 9                                    | Setup<br>ts Layout                                                                                                    |         |                  |                    |                                       |                       |                  | X  |
|---------------------------------------------|----------------------------------------------------------------------------------------------------|---------|------------------|--------------------|---------------------------------------|-----------------------|------------------|----|
| Com<br>Exclu<br>3-D<br>Left<br>Righ<br>Fron | ponents<br>Juded<br>Project Overview<br>Project Overview<br>It Project Overview<br>It Project Overview<br>It Project Overview |         | ▲ <u>A</u> da    | l<br>l≻<br>nove    | ncluded<br>Fitle Page<br>Fable of Con | tents                 |                  |    |
|                                             | Calculations                                                                                                    | Include | Textual<br>Table | Graphical<br>Table | lso<br>Contour                        | Filled Iso<br>Contour | Mountain<br>Plot |    |
| 1                                           | Grid                                                                                                    | M       | ¥                | M                  | M                                     | V                     | 1                |    |
|                                             |                                                                                                    |         |                  |                    |                                       |                       |                  |    |
|                                             |                                                                                                    |         |                  |                    |                                       | OK                    | Cance            | el |

รูปที่ 1.168 การแสดงการเลือกรายงานในการออกแบบ

32.) Click mouse ที่ Layout เป็นการเลือกการแสดงผลออกมาทางเครื่องพิมพ์ ดังรูป 1.169
33.) Click mouse ที่ปุ่ม Ok

| Report Setup                                                                            |                                                                                                    |                | X      |
|-----------------------------------------------------------------------------------------|----------------------------------------------------------------------------------------------------|----------------|--------|
| Contents Layout                                                                         |                                                                                                    |                |        |
| Project Luminaire Information  Show Polar Diagram  Show Qartesian Diagram  Show Neither | Installation Data<br>Sort by Arrangement<br>Show Aiming Angles<br>Show Aiming Points<br>Rotate presentation for<br>Portrait Printing<br>Langscape Printing |                |        |
| General                                                                                 |                                                                                                    |                |        |
| <ul> <li>✓ Show Page Number</li> <li>✓ Show File Name</li> </ul>                        | D <u>a</u> te Format DI<br>Language Ut                                                                                                    | D-MM-YYYY<br>K | ¥<br>¥ |
|                                                                                         |                                                                                                    | OK             | Cancel |

รูปที่ 1.169 การแสดงการเลือกการแสดงผลออกมาทางเครื่องพิมพ์

- 34.) Click mouse ที่เมนู Report
- 35.)เลือกที่ **Print Report** จะปรากฏหน้าจอ Print เพื่อเป็นการพิมพ์รายงานการออกแบบ ตามที่เราได้กำหนดไว้ดังรูป 1.170
- 36.)Click mouse ที่ปุ่ม Ok

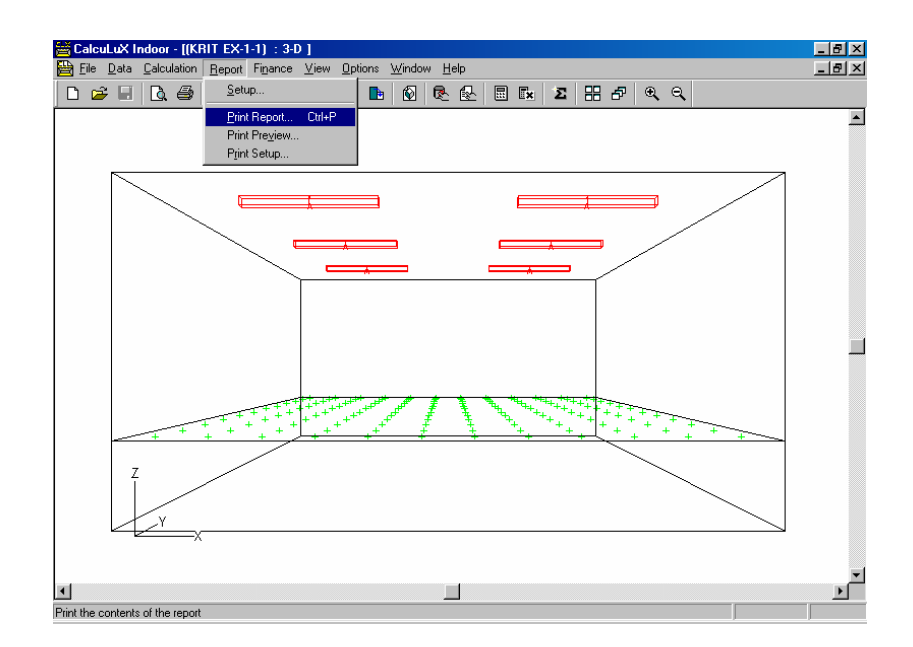

| Print          |                                | <u>? ×</u>                  |
|----------------|--------------------------------|-----------------------------|
| Printer        |                                |                             |
| <u>N</u> ame:  | HP LaserJet 1100               | Properties                  |
| Status:        | Default printer; Ready         |                             |
| Type:          | HP LaserJet 1100               |                             |
| Where:         | LPT1:                          |                             |
| Commer         | nt:                            | 🥅 Print to file             |
| Print range    |                                | Copies                      |
| • <u>A</u> II  |                                | Number of <u>c</u> opies: 1 |
| C Pag          | es <u>f</u> rom: 1 <u>t</u> o: |                             |
| O <u>S</u> ela | ection                         |                             |
|                |                                | OK Cancel                   |

รูปที่ 1.170 การแสดงการพิมพ์รายงานออกมาทางเครื่องพิมพ์